## Adel und Besitzerfolgen bei GFAhnen.

Mit den Programm GFAhnen werden üblicherweise Personen verwaltet, die in der Regel nur über die Beziehung *Vater* und *Mutter* sowie *Ehepartner* verknüpft sind.

Abweichende Darstellungen von Besitzerfolgen auf Bauernhöfen, Herrscherfolgen im Adel und andere lassen sich aus den genealogischen Verwandtschaftsverhältnissen bei Neubesetzungen und Interimswirten ohne weitere Hilfsmittel nur schwer darstellen. Für diese besonderen Problemfälle wurde bei GFAhnen eine besondere Verwaltungsmöglichkeit im AbfrageExperten geschaffen.

Voraussetzung ist, daß alle in dieser Verwaltungsliste aufgeführten Personen in GFAhnen im gleichen Datenbestand eingegeben sind

Beispiel zur Erstellung einer Besitzerfolgen-Liste für den Hof Kohlstädt Nr.13 Penke:

|                                      | In GFAhnen die Person zur aktuellen Anzeige bringen, die als erste                                                                                         |
|--------------------------------------|----------------------------------------------------------------------------------------------------|
| Abfrage erstellen Ergebnisliste erst | in dieser Liste dargestellt werden soll.                                                                                                    |
|                                      | Unter dem Menüpunkt Sortieren/Suchen den AbfrageExperten                                                                                                   |
| Listenmenge zusammenst               | aufrufen.                                                                                                    |
| Grundmenge                           | Ergebnisliste erstellen auswählen                                                                                                    |
| leere Tabelle                        | In dem Feld unter der Beschriftung <i>Grundmenge</i> die Funktion <i>leere</i><br><i>Tabelle</i> auswählen und dann den Knopf <i>Grundmenge</i> betätigen. |

Es öffnet sich das folgende Fenster.

| Ziel-Tabelle  | definieren |   |   |
|---------------|------------|---|---|
| Speichern in: | 🔄 Penke    | • | È |

Kontrollieren Sie, ob unter *Speichern in* das gleiche Verzeichnis angegeben ist wie das, in dem Ihre Daten gespeichert sind.

Gegebenenfalls den Datenpfad korrigieren.

| Datei <u>n</u> ame: | @F Kohlstaedt Nr 13 Penke | <u>S</u> peichern |
|---------------------|---------------------------|-------------------|
| Datei <u>t</u> yp:  | Paradox (*.db)            | Abbrechen         |
|                     |                           |                   |

Der Name, unter dem die Liste gespeichert werden soll, unterliegt folgenden **Re**geln:

Beginnen muss der Name mit @, gefolgt von F und einem Leerzeichen.

Die weiteren Namensbestandteile müssen den Konventionen von Windows 95/98/2000 und XP entsprechen. Es sollten nicht die Buchstaben ö ä ü ß sowie Punkte und Komma verwandt werden. – Speichern.

|   | Abfrage                    | xperte         |                     |                            |                 |        | _     |      |
|---|----------------------------|----------------|---------------------|----------------------------|-----------------|--------|-------|------|
| A | bfrage erste               | ellen   Erge   | bnisliste erstellen | Ergebnistabelle bearbeiten |                 |        |       |      |
|   | F:\GFAhner<br>0 Diatensätz | n∖Penke∖@<br>œ | 9F Kohlstaedt Nr 1  | 3 Penke.db                 | Hinzufügen Bear | beiten | Lösch | en   |
|   | PN                         | Kekulé         | Blockname           | Personenname               |                 | Geburt | Tod   | Memo |
|   |                            |                |                     |                            |                 |        |       |      |

Ergebnistabelle bearbeiten auswählen. Es erscheint eine leere Tabelle.

| F:\GFAhnen\Penke\@F Kohlstaedt Nr 13 Penke.d<br>0 Datensätze         | Das weiße Feld unter PN mit der rechten Maustaste anklicken. |
|----------------------------------------------------------------------|--------------------------------------------------------------|
| PN Kekule Blockname Perso                                            |                                                              |
| Laden<br>Speichern<br>Suchen<br>Suchen/Ersetzen<br>Blocknamen setzen | Dann mit der linken Maustaste <i>Laden</i> anklicken         |

Es erscheint nun die erste Person im Datensatz

Schaltfläche Bearbeiten mit der linken Maustaste anklicken und unter Blockname einen Namen

| F<br>1 | :\GFAhner<br>Datensätz | n\Penke\@<br>:e | PF Kohlstaedt Nr 13 Pe | nke.db                     | Hinzufügen | Bear | beiten | Lösch | nen  |
|--------|------------------------|-----------------|------------------------|----------------------------|------------|------|--------|-------|------|
|        | PN                     | Kekulé          | Blockname              | Personenname               |            |      | Geburt | Tod   | Memo |
|        | 196                    | 0               |                        | Penke, Johann Friedrich Ac | lolph      |      | 1774   | 1799  |      |
| _      | 196                    |                 |                        | Penke, Johann Friedrich Ac | lolph      |      | 1774   | 1799  |      |

eintragen, der für die gesamte Liste gilt.

| 1 | :\GFAhner<br>Datensätz | i\Penke\@<br>e | F Kohlstaedt Nr 13 Pe | nke.db<br>Hinzufügen B         | earbeiten | Lösch | en   |
|---|------------------------|----------------|-----------------------|--------------------------------|-----------|-------|------|
|   | PN                     | Kekulé         | Blockname             | Personenname                   | Geburt    | Tod   | Memo |
|   | 196                    | 0              | Penke                 | Penke, Johann Friedrich Adolph | 1774      | 1799  |      |

Schaltfläche Bearbeiten nochmals mit der linken Maustaste anklicken

| PN | l Kekulé Blocknar         | Das weiße Feld unter PN mit der rechten Maustaste anklicken                                   |
|----|---------------------------|-----------------------------------------------------------------------------------------------|
| _  | Laden<br>Speichern        | Dann mit der linken Maustaste Speichern anklicken                                             |
|    | Suchen<br>Suchen/Ersetzen | Durch die blaue Schrift wird nun angezeigt, daß die Daten ordnungs-<br>gemäß gespeichert sind |

| F<br>1 | :\GFAhner<br>Datensätz | n\Penke\@<br>′e | F Kohlstaedt Nr 13 Pe | nke.db                     | Hinzufügen | Bear | beiten | Lösch | en   |
|--------|------------------------|-----------------|-----------------------|----------------------------|------------|------|--------|-------|------|
|        | PN                     | Kekulé          | Blockname             | Personenname               |            |      | Geburt | Tod   | Memo |
|        | 196                    | 0               |                       | Penke, Johann Friedrich Ad | olph       |      | 1774   | 1799  |      |

GFAhnen mit der linken Maustaste außerhalb des Fensters des *AbfrageExperten* anklicken. Der *AbfrageExperte* ist nun nicht mehr sichtbar.

In GFAhnen die zweite Person anwählen, die in die Liste aufgenommen werden soll.

Unter dem Menüpunkt Sortieren/Suchen den AbfrageExperten erneut aufrufen.

Auf das weiße Feld unter PN, in das die neue Person eingefügt werden soll, mit der linken Maustaste klicken.

|   | F:\GFAhne<br>2 Datensät | n∖Penke∖(<br>ze | @F Kohlstaedt Nr 13 P€ | enke.db Hinzufügen Bear                    | beiten | Lösch | en   |
|---|-------------------------|-----------------|------------------------|--------------------------------------------|--------|-------|------|
|   | PN                      | Kekulé          | Blockname              | Personenname                               | Geburt | Tod   | Memo |
|   | 196                     | 0               | Penke                  | Penke, Johann Friedrich Adolph             | 1774   | 1799  |      |
| ľ | 198                     | 0               | Penke                  | Tornede wird Penke, Johann Hermann Conrad* | 1771   | 1834  |      |

Mit der linken Maustaste Hinzufügen betätigen.

Die zweite Person wird nun zusätzlich angezeigt. Die rote Schrift zeigt an, daß der geänderte Datensatz noch nicht gespeichert wurde.

Da es sich bei dieser Person um den zweiten Ehemann der Frau handelt, kann nun ein Hinweistext im Memofeld wie folgt eingegeben werden: Button *Bearbeiten* drücken und das Memofeld hinter der

|   | F: <mark>\GFAhn</mark><br>2 Datensä | en\Penl<br>itze | ke\@F Kohlstaedt Nr 13 Penke.db | Hinzufügen Bearbeiten Löschen |
|---|-------------------------------------|-----------------|---------------------------------|-------------------------------|
| Γ | Geburt                              | Tod             | Memo                            |                               |
|   | 1774                                | 1799            |                                 |                               |
|   | 1771                                | 1834            | Zweiter Ehemann                 |                               |

Person anklicken. Den gewünschten Text eingeben.

Datensatz wie oben angegeben speichern.

Weitere Personen nach Bedarf einfügen.

Zum Auswerten im *AbfrageExperten* 

| Listenmenge zusamm                                                                                                    | enstellen                                                                | Überschrift                                                            |
|----------------------------------------------------------------------------------------------------|--------------------------------------------------------------------------|------------------------------------------------------------------------|
| Grundmenge                                                                                                    | weitere Mengen hinzufügen                                                | F Kohlstaedt Nr 13 Penke                                               |
| vorhandene Tabelle                                                                                                    | ▼ vorhandene Tabelle ▼                                                   | Ausführen                                                              |
|                                                                                                    | Ergebnis =                                                               |                                                                        |
|                                                                                                    | Vereinigungsmenge                                                        | Folge-Verwandtschaft                                                   |
| 2 Distance West sections                                                                                                    | ,                                                                        | Frank Frank Frank                                                      |
| Z L Latensatze sottiett                                                                                                    |                                                                          | Memolext                                                               |
| 2 Datensatze sortiert<br>F:\GFAhnen\Penke\@F1                                                                                                    | Kohlstaedt Nr 13 Penke.db                                                | I✔ Memolext                                                            |
| 2 Datensatze sortiert<br>F:\GFAhnen\Penke\@F1                                                                                                    | Kohlstaedt Nr 13 Penke.db                                                | C Ergebnisliste                                                        |
| 2 Datensatze sortiert<br>F:\GFAhnen\Penke\@F1<br>Sortierung                                                                                            | Kohlstaedt Nr 13 Penke.db<br>Tabelle sortieren                           | Ergebnisliste                                                          |
| 2 Datensatze sortiert<br>F:\GFAhnen\Penke\@FI<br><b>Sortierung</b><br>wählbare Sortierfelder                                                           | Kohlstaedt Nr 13 Penke.db<br>Tabelle sortieren<br>gewählte Sortierfelder | Ergebnisliste                                                          |
| 2 Datensatze soniert<br>F:\GFAhnen\Penke\@FI<br>Sortierung<br>wählbare Sortierfelder<br>aus Ahnen.db:                                                  | Kohlstaedt Nr 13 Penke.db<br>Tabelle sortieren<br>gewählte Sortierfelder | Memo I ext                                                             |
| 2 Datensatze sortiert<br>F:\GFAhnen\Penke\@FI<br>Sortierung<br>vählbare Sortierfelder<br>aus Ahnen.db:<br>FName<br>FName                               | Kohlstaedt Nr 13 Penke.db Tabelle sortieren gewählte Sortierfelder       | Memo I ext<br>Ergebnisliste<br>Ahnenlisten-Nummerierung<br>Sippenliste |
| 2 Datensatze sortiert<br>F:\GFAhnen\Penke\@FI<br>sortierung<br>wählbare Sortierfelder<br>aus Ahnen.db:<br>FName<br>FName<br>Name<br>2                  | Kohlstaedt Nr 13 Penke.db                                                | Memo Lext                                                              |
| 2 Datensatze sontert<br>F:\GFAhnen\Penke\@FI<br>sortierung<br>wählbare Sortierfelder<br>aus Ahnen.db:<br>FName<br>FName<br>VName<br>VName<br>Seschl    | Kohlstaedt Nr 13 Penke.db                                                | Memo I ext                                                             |
| 2 Datensatze sortiert<br>F:\GFAhnen\Penke\@FI<br>wählbare Sortierfelder<br>aus Ahnen.db:<br>FName<br>FName<br>VName<br>VName<br>VName<br>Geschl<br>Bel | Kohlstaedt Nr 13 Penke.db                                                | Memo I ext                                                             |

Ergebnisliste erstellen auswählen. Bei MemoText und fett einen Haken setzen. Schaltfläche Sippenliste betätigen.

GFAhnen erstellt nun eine Ausgabedatei und lädt diese automatisch in die Textverarbeitung.

Sippenliste: F Kohlstaedt Nr 13 Penke

Johann Friedrich Adolph Penke, ev., Hoppenplöcker in Kohlstädt, Nr.13 \* 12.07.1774 in Kohlstädt ~ 16.07.1774 in Schlangen † 03.09.1799 in Kohlstädt Vater: Friedrich Adolf Jürgensmeier wird Penke, ev., Hoppenplöcker in Kohlstädt, Nr.13 Mutter: Anna Maria Sabina Penke, ev., Anerbin in Kohlstädt, Nr.13 oo K 01.10.1797 in Schlangen mit Clara Anna Magarethe Elisabeth Richtermeier wird Penke \* 14.02.1773 in Schlangen † 01.03.1847 in Kohlstädt. Todesursache: Schwindsucht letzter Penke der ausgestorbenen alten Linie Penke Kohlstädt Nr.13 + 25 J. 1 M. 3 W. 2 T. Kind: 1) Johann Friedrich Conrad Penke, ev. \* 05.08.1798 in Kohlstädt † 17.04.1800 in Kohlstädt Zweiter Ehemann Johann Hermann Conrad Tornede wird Penke, ev., Hoppenplöcker in Kohlstädt, Nr.13 \* 31.07.1771 in Kohlstädt ~ 31.07.1771 in Schlangen † 12.12.1834 in Kohlstädt Vater: Johan Cord Neese wird Tornede, ev., Colon in Schlangen, Nr. 8 Mutter: Christina Juliane Plöger wird Tornede, ev., Colon in Schlangen, Nr. 8 oo 1/2 K 08.12.1799 in Schlangen mit Clara Anna Magarethe Elisabeth Richtermeier wird Penke \* 14.02.1773 in Schlangen † 01.03.1847 in Kohlstädt.

Kind:

1) Johann Friedrich Christoph Penke, ev.

\* 07.10.1800 in Kohlstädt † 24.02.1802 in Kohlstädt

1

2

In der obigen Liste stehen in Folge zwei Personen, die zwar mit der gleichen Person als Ehepartner verbunden sind, sonst aber nicht verwandt sind. Weitere, von den Verwandtschaftsverhältnissen unabhängige Eingaben in diese Liste sind möglich.

Wird vor der Auswertung Folge-Verwandtschaft angewählt, berechnet GFAhnen die Verwandtschaftsverhältnisse.

Unterschiede Ergebnisliste - Sippenliste

Bei der Ergebnisliste werden die Eltern <u>micht</u> mit ausgegeben.

Bei der Sippenliste werden die Eltern mit ausgegeben.